# ピンクリボンアドバイザー認定試験WEB化

動作確認の手順解説

# 動作確認の方法(PC)①~2

## TAC Biz School

#### TAC Biz School動作確認・デモコース受講(パソコン)

お申し込みの前に、以下の手順で実際に使用するパソコン(Windows、Mac)で受講画面の操作(動画視聴、テスト解答)に支援がない ことをご確認ください。

#### >>スマートフォン/タブレットはこちら

#### STEP1 はじめに、動作環境を確認してください

|        | Windows®                                                                                                    | Mac®                   | 判定結果                      |
|--------|----------------------------------------------------------------------------------------------------|------------------------|---------------------------|
| 05     | Windows 8.1、10※<br>※デスクトップモードに対応<br>モダンUI (タブレット) モードには<br>対応しておりません                                                                                                    | Mac OS X v10.11~v10.13 | OK<br>(Windows 10 64-bit) |
| ブラウザ   | Internet Explorer 11*<br>Microsoft Edge<br>Google Chrome<br>Mozilla Firefox                                                                                                    | Safari 5.0 以降          | OK<br>(Chrome 84.0)       |
| ソフトウェア | Adobe Arrobat Reader<br>最新パーラコンを推開<br>こ Flobbe Reader J ガインストールされている状態で「デインストール」<br>と対定される場合、下をのリンク(1)に取いブラウガの最差をご確認くたさ<br>い <u>1)Adobe Reader グイストールは本書です。(Google Chrometik ##でPDFが要要で)<br/>第一1)の対したのをReader グイストールは本書です。(Google Chrometik ##でPDFが要要で)<br/>に見のリング(2)、PDFが最低できかとうかご復聞くたさい。<br/>(2)PDF接受スト<br/>※PDFが最近されない場合は位づラウザでの類異をお願いします。</u> |                        |                           |
| 回線速度   | 常時1Mbps以上を推奨<br>また、ご契約の通信回線が、ストリーミング動画の再生を保証している必要があります。                                                                                                    |                        |                           |

#### [Windows 8.1について ]

Chrome, Firefoxのご使用を健康いたします。 ・Efild、動業用生の参拝でご資源生じる場合があるため、動作対象外です。ご使用いて動業用生ができる場合であっても、 TACではIEI1の動作を保証いたしかねます。 ラスト、レオートなど動薬以外の学習コンテンジに関しては、IEI1をご使用いただけます。

#### [Windows 7 について]

・Microsoft社の製品サポート終了に伴い、2020年1月15日を以て動作環境の対象外となりました。

#### 【NG項目がない場合】

副内御鉄大教に広海末であっても、OS・ブラウザの設定もしくは他のソフト(セネュリティソフト等)との景合いにより、ご利用いたに対ない細会だごではす。また、動作していても各ソフトウェアやOSのパージョンアップ・インストール等により英語 いただけなくなる場合もございます。 最末に応知する不具身の強合や、各メーカーのサポートを気けられない端末につきましては、TACではサポートいたしかねますので、

・場合に回回する時間には、各メーカーのラホードを受けられるが場合につきよりでは、「ACCはラホードやたびがある」。 予めご了承下さい。

#### ・社内ネットワークからご利用の方へ

端末の環境チェックがOKであっても社内ネットワークの設定等の制限により正常に動作しない(動画が再生できないなど)場合が ございます。このような場合は、所属先のシステム担当部署にご確認ください。

#### 【NG項目がある場合】

OS、プラウザ等のソフトウェア、は上表の対象/(-ジョン以外については「NG」と判定されます。 対象/(ーション以降の機能/(ーションのソフトウェアについては、NGとなって全動作する場合がございます。 「STEP2 TAG Bu School 動作環境」より予任実際にログインしていたださ、動業用をセアスト受機の確認をお願いします。 必ず主義定で使用した場合であっても、NG機能が多る場合はなれては動作数はでかねままのひてご作くたさい。

STEP2 次に、TAC Biz Schoolのデモコースを受講して実際に動作を確認してください

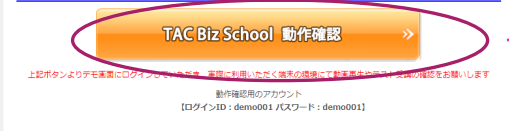

Copyright (C) 2011-2019 TAC Co..Ltd. All Rights Reserved.

\* Windows@は米国 Microsoft Corporation の米国およびその他の国における登録隠憾です。 \* MAC®は、Apple Inc.の隠憾です。 ①判定結果がOKになっていることを確認する

# ②TACBIZSCHOOL動作確認をクリックする

動作確認の方法(PC)③~⑧完了

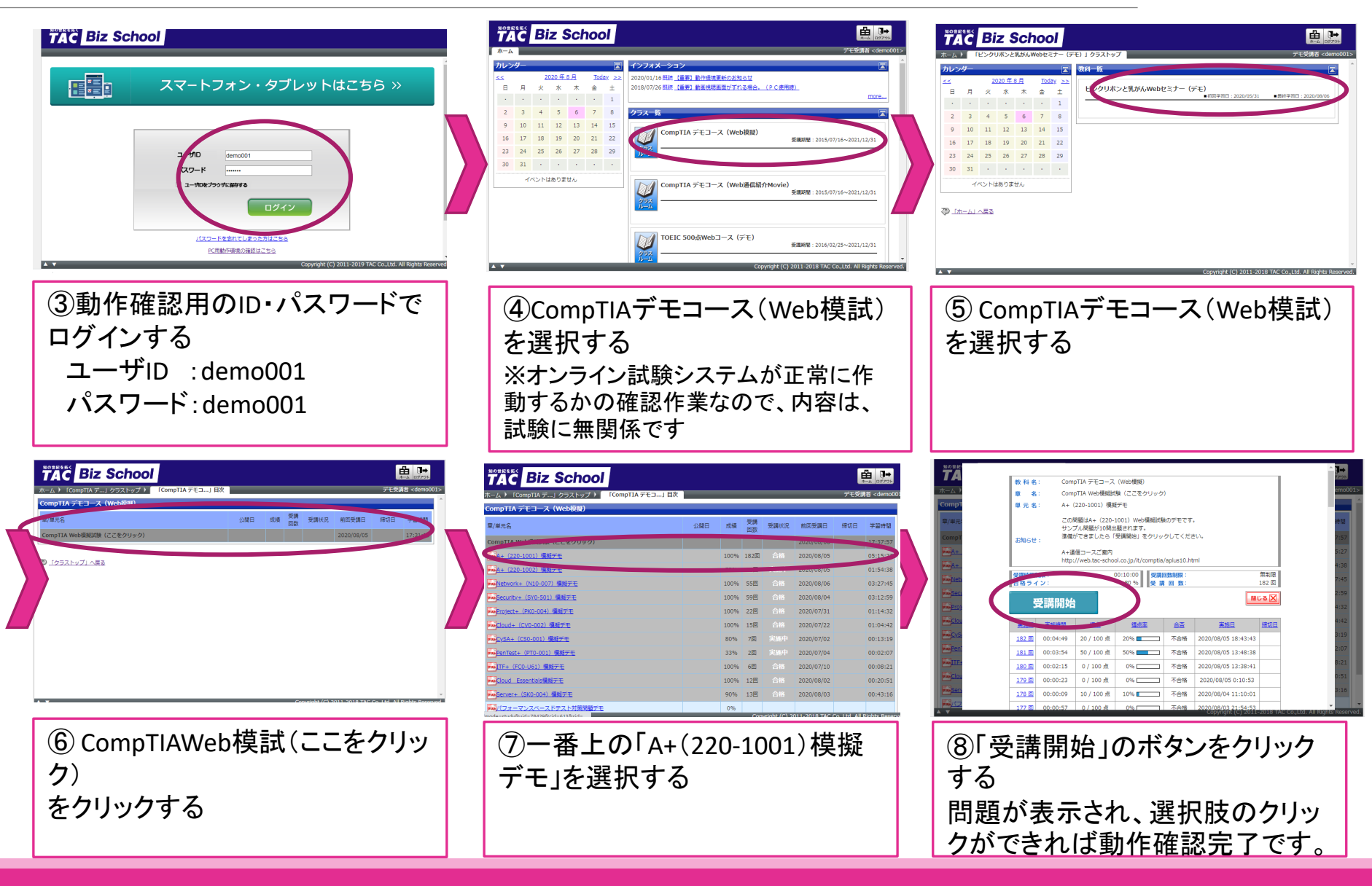

動作確認の方法(スマートフォン・タブレット)①

## TAC Biz School

TAC Biz School動作確認・デモコース受 講(スマートフォン/タブレット)

お申し込みの前に、以下の手順で実際に使用するスマー トフォン/タブレット(iPhone<sup>®</sup>/iPad<sup>®</sup>)やAndroid™端 末)で受講画面の操作(動画視聴、テスト解答)に支障 がないことをご確認ください。

### ≫<u>パソコンはこちら</u>

<mark>STEP1</mark> はじめに、動作環境を確認してく ださい

|      | iPhone <sup>®</sup> /iPad <sup>®</sup>                       | Android <sup>™</sup> 端末 |
|------|--------------------------------------------------------------|-------------------------|
| os   | iOS Ver9~13.2                                                | AndroidOS 4.4~10        |
| ブラウザ | Safari                                                       | Chrome                  |
| 回線速度 | 常時1Mbps以上を推奨<br>また、ご契約の通信回線が、ストリーミング動画<br>の再生を保証している必要があります。 |                         |

### STEP2 次に、TAC Biz Schoolのデモコー スを受講して実際に動作を確認してくださ い

お申し込みのコースによって、パソコンでのみ受講可能(スマー トフォン/ダブレット不可)の場合があります。お申込みコースが スマートフォン/ダブレットに対応しているかどうかを必ずご確認 ください(通信教育総合案内、または<u>こちらのサイト</u>で各Webコ ースをご確認ください)

TAC Biz School 動作確認

上記ボタンよりデモ画面にログインしていただき、実際に利用い ただく端末の環境にて動画再生やテスト受講の確認をお願いしま す

動作確認用のアカウント

【ログインID:demo001 パスワード:demo001】

# ①TACBIZSCHOOL動作確認をクリックする

動作確認の方法(スマートフォン・タブレット)②~⑦完了

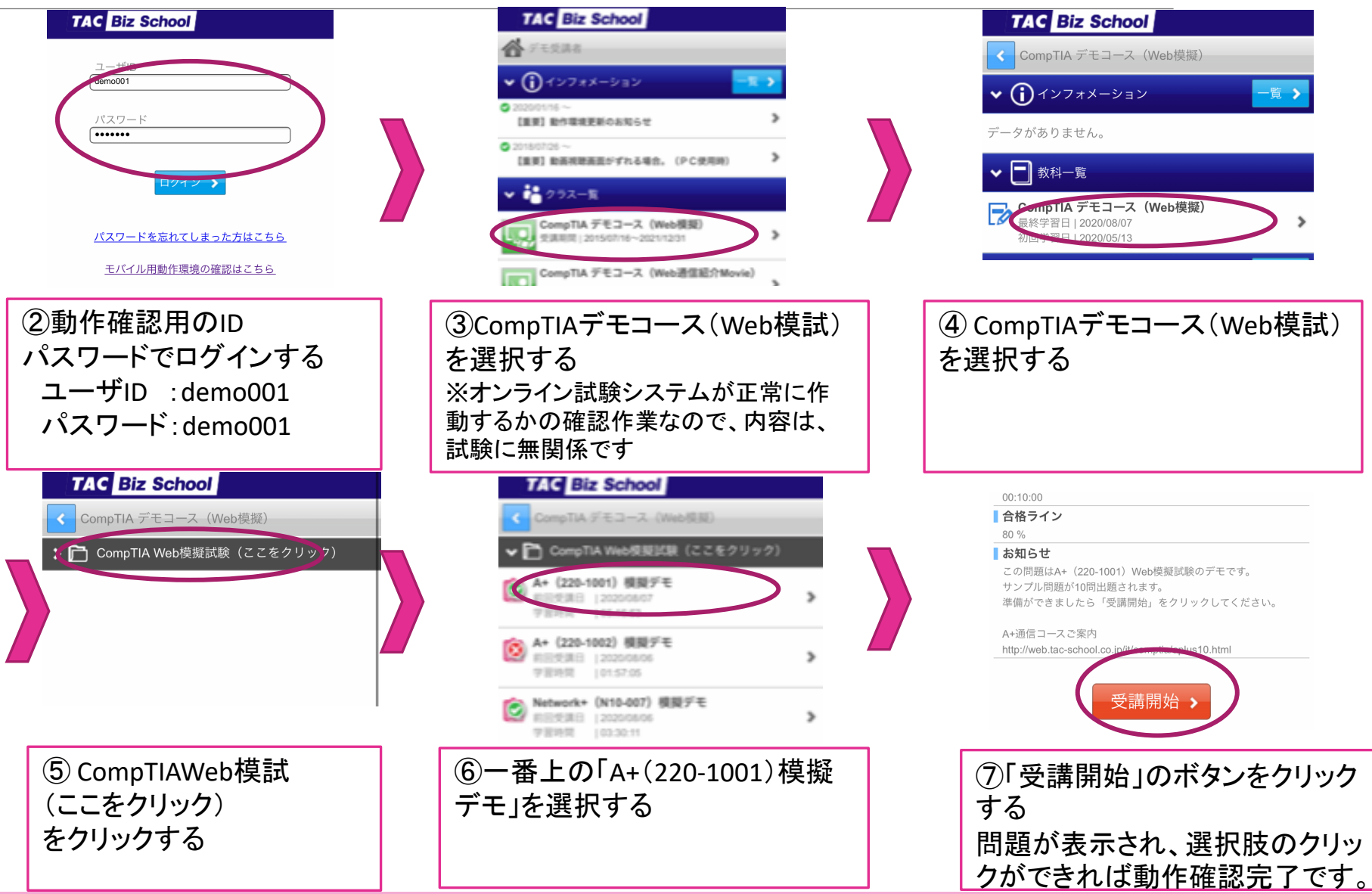